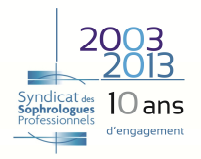

## **PROCEDURE POUR L'ESPACE ADHERENTS – MODIFICATION DE VOTRE FICHE ANNUAIRE**

Vous vous positionnez sur le Syndicat des Sophrologues Professionnels, puis vous cliquez sur Espace Adhérents.

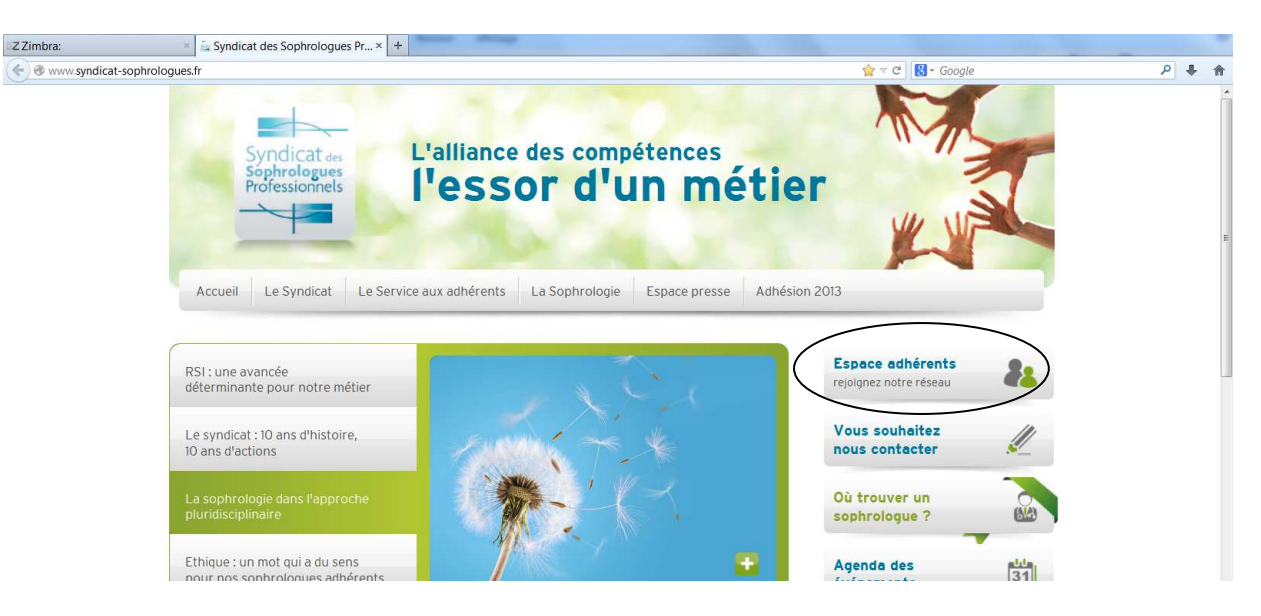

Vous saisissez votre login et votre mot de passe, puis vous cliquez sur

| Site www.syndicat-sophrolog × Accueil × +                                                                                                    |                                  |  |
|----------------------------------------------------------------------------------------------------|----------------------------------|--|
| Image: Syndicat-sophrologues tr/respace-adherent/accueil/logues.tr/response         Syndicat average         Sophrologues         Professionnels         L'alliance des compétences         I'essor d'un métien         Accueil       Le Syndicat         Le Service aux adhérents       La Sophrologie         Actualités       Espace presse | Adhésion 2013                    |  |
| ESPACE ADHÉRENTS                                                                                                    | Espace adhérents                 |  |
| Login j.dumas@sophrologie-et-devenir.fr Mot de passe                                                                                                    | Vous souhaitez<br>nous contacter |  |
| ок >>><br>Vous avez oublié votre mot de passe ?                                                                                                    | Où trouver un<br>sophrologue ?   |  |
| Recommander (1) Tweeter (0) Q (1)                                                                                                    | Agenda des<br>événements         |  |
|                                                                                                    | ACTUALITÉS DU SYNDICAT           |  |

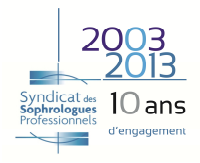

Site www.syndicat-sophrolog... × 🔓 Accueil × + ( ) I www.syndicat-sophrologues.fr/ ☆ ▼ 여 🔡 - Google Le Forum des Adhérents ዖ 🖡 🏫 FAQ Le 19/04, retrouvez votre annuaire et sa carte intéractiv Vous souhaitez nous contacter ļ Journée du sommeil Le SSP se mobilise ! Où trouver un sophrologue Agenda des événements 31 outer ma fiche à l'annu Accéder à mon compte ACTUALITÉS DU SYNDICAT Journee Nationale de... Un nouveau partenariat conclu pour les adhérents du SSP. Ci joint le PROCHAINS ÉVÉNEMENTS DU SSP Fête de la musique le 21... Cette année encore, l'association JNA - Journée Nationale... le 25 mai 2013 à Paris Colloque AFREPA 4 eme Colloque AFREPA à Lille 13 et 14 septembre 2013 TOUTES LES ACTUALITÉS 🕂 Salon Artémisia Marseille Le SSP sera présent sur le salon Artémisia les 25 26 27 octobre...

Ensuite vous faites défiler la page et vous cliquez sur « Accéder à mon compte ».

Ensuite vous cliquez sur « Ma fiche annuaire et mes petites annonces ».

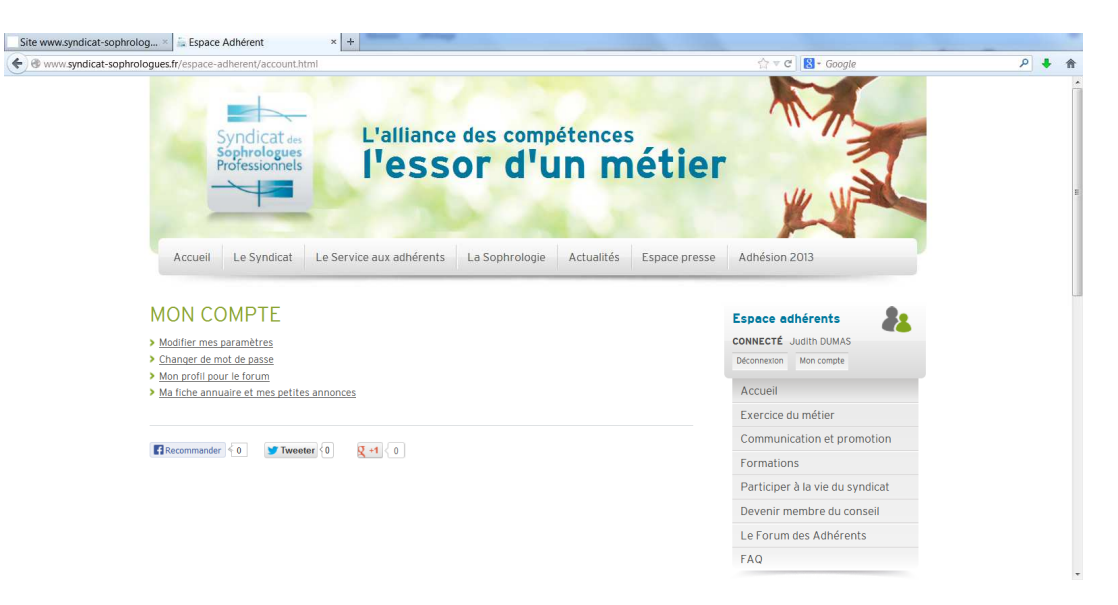

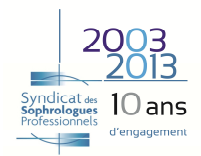

Sur cette partie vous cliquez sur « Modifier mes informations ».

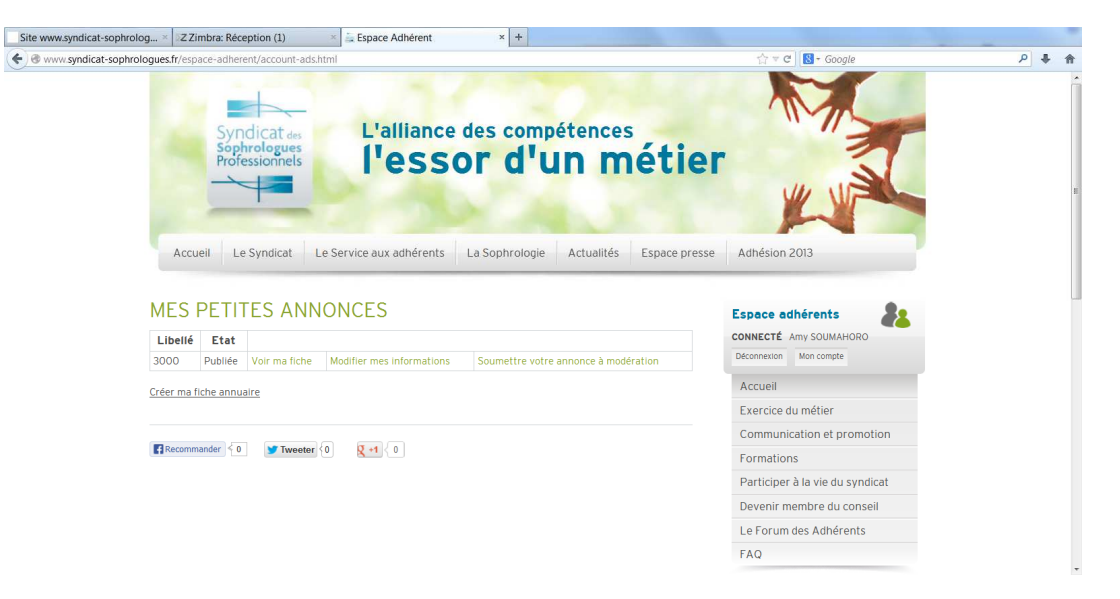

Votre fiche annuaire apparaît à l'écran, vous pouvez modifier, ajouter ou supprimer des informations. N'oubliez pas de valider à la fin de vos manipulations

| Site www.syndicat-sophrolog × Z Zimbra: Réception (1) × E                        | pace Adhérent × +                                                                         | _                             |                                               |       |
|----------------------------------------------------------------------------------|-------------------------------------------------------------------------------------------|-------------------------------|-----------------------------------------------|-------|
| • • • www.syndicat-sophrologues.fr/espace-adherent/account-ads-edit-825.h        | tml                                                                                       |                               | ☆ ▼ C 🛛 🔁 + Google                            | ۶ 🖡 🏫 |
| Syndicat des<br>Sophiotogues<br>Professionnels<br>Accueil Le Syndicat Le Service | L'alliance des compétences<br>L'ESSOR d'UN M<br>e aux adhérents La Sophrologie Actualités | <b>étier</b><br>Espace presse | Adhésion 2013                                 |       |
| VOTRE ANNONCE                                                                    |                                                                                           |                               | Espace adhérents                              |       |
| Titre de votre annonce *:                                                        |                                                                                           |                               | Déconnexion Mon compte                        |       |
| Dossier *:                                                                       | Annuaire des sophrologues                                                                 | •                             | Accueil                                       |       |
| Prénom * :                                                                       |                                                                                           |                               | Exercice du métier                            |       |
| Nom *:                                                                           |                                                                                           |                               | Communication et promotion                    |       |
| Logo :                                                                           | Parcourir_ Aucun fichier sélectionné.                                                     | (Taille                       | Formations<br>Participer à la vie du syndicat |       |
| 500 Ko et résolution max. 600x400 px)                                            |                                                                                           | ITTAK.                        | Devenir membre du conseil                     |       |
| Photo :                                                                          | Parcourir. Aucun fichier sélectionné.                                                     | (Taille<br>max.               | Le Forum des Adhérents<br>FAQ                 |       |

Lorsque vous avez validé votre fiche, un autre menu apparaît à l'écran : vous devez cliquer sur « Soumettre votre annonce à modération » (sans cette action votre fiche ne pourra paraître dans l'annuaire).

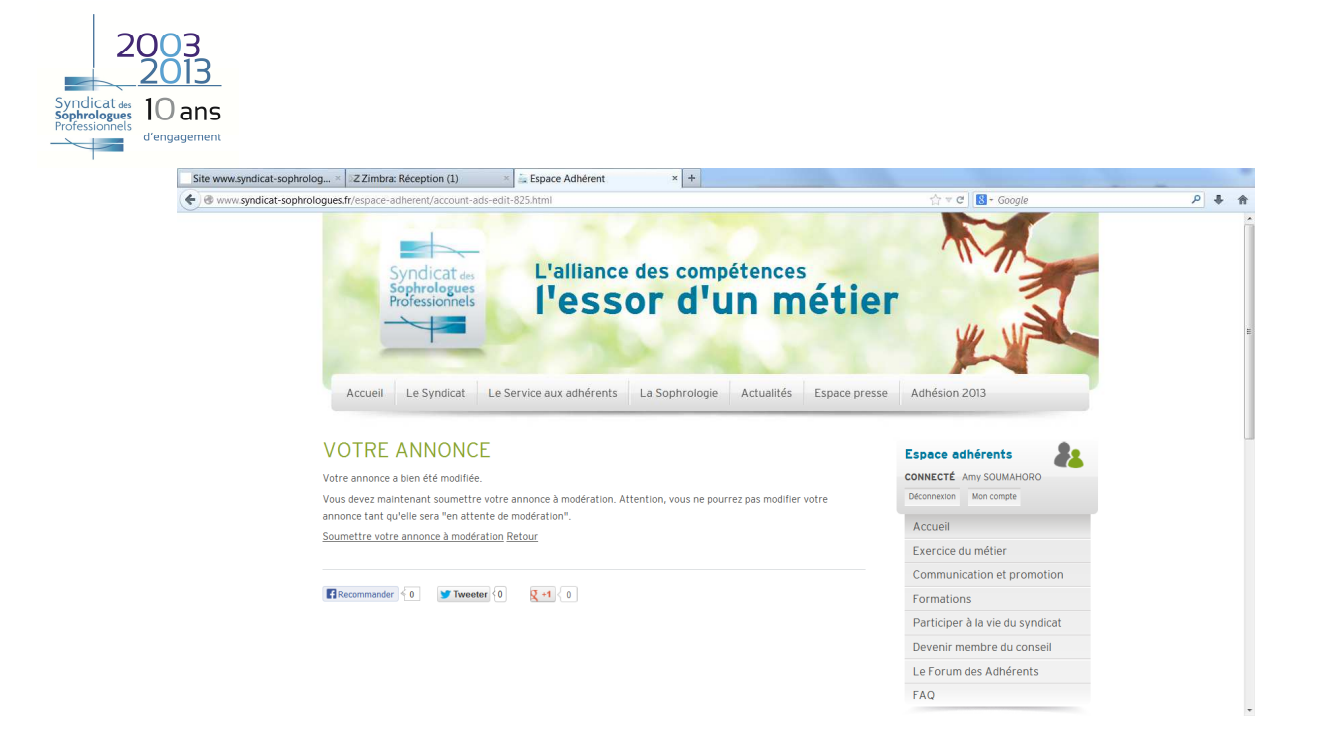

Le message suivant apparaîtra alors sur votre écran

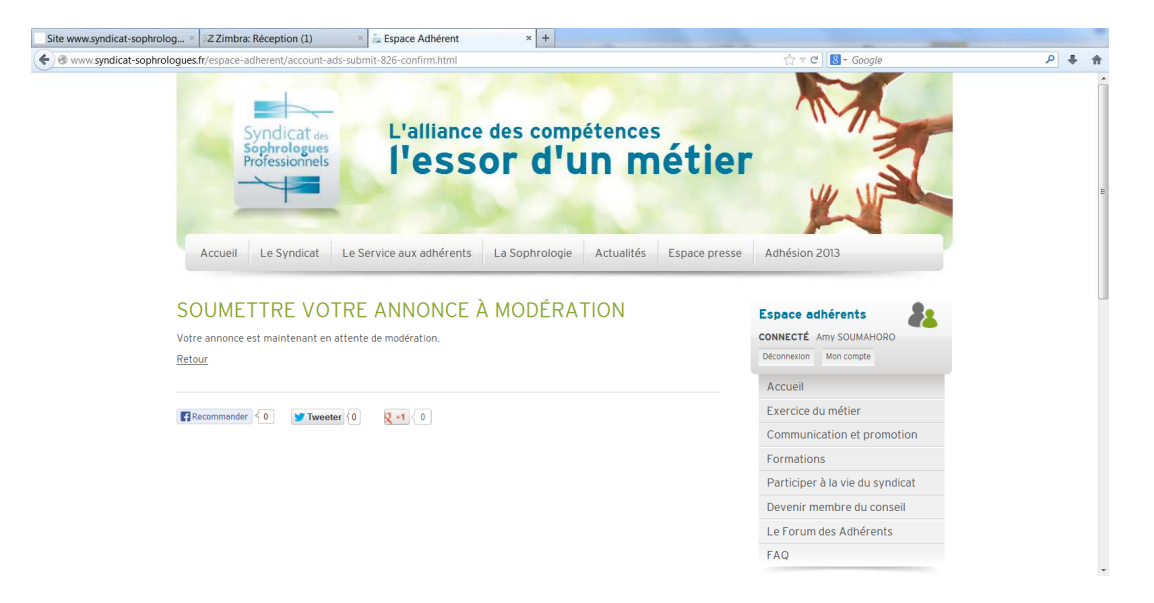

Après validation d'un membre du Conseil Syndical, vous recevrez un mail (cf ci-dessous)

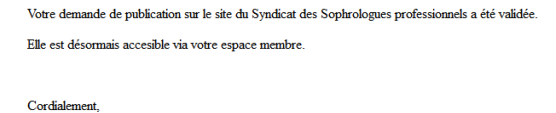

L'équipe du SSP

Siège social : 24 rue Louis Blanc • 75010 PARIS 206.76.03.06.96 • contact@syndicat-sophrologues.fr www.syndicat-sophrologues.fr https://www.facebook.com/SyndicatSophrologuesProfessionnels